# **View Images**

<u>Purpose</u> <u>Imaging Solution</u> <u>View Images – Case Summary</u> <u>Point of Service Image List</u> <u>Imaging Solution Batch Groups - Tasks</u> <u>Image Association List</u>

# Purpose

The purpose of this job aid is to provide instructions for viewing images in the System.

# **Imaging Solution**

The imaging solution is the repository for all images in the System whether scanned locally, in central processing or received via an interface. The process of scanning remains the same.

Within the System, there are pages with an Images button. Clicking this button pulls images from the imaging solution into a separate window for viewing.

### **View Images – Case Summary**

In the System, you can view images associated with a case or an individual on the Case Summary page.

#### **Starting Point**

| Step | Action                                                                      |
|------|-----------------------------------------------------------------------------|
| 1.   | Place the cursor over <b>Case Info</b> on the <b>Global</b> navigation bar. |
| 2.   | Select Case Summary from the Local navigator.                               |
| 3.   | On the <b>Person Search</b> page:                                           |
|      | a) Enter search criteria.                                                   |
|      | b) Click the <b>Search</b> button.                                          |
| 4.   | In the Search Results Summary page section:                                 |
|      | a) Click the <b><name></name></b> hyperlink for the case you wish to view.  |
| 5.   | On the <b>Case Summary</b> page:                                            |
|      | a) Click the <b>Images</b> button.                                          |

A pop-up window opens with the images associated with the case and/or individuals on that case.

# **Point of Service**

The Point of Service button allows you to view images for a specific submitted by a customer via BenefitsCal or lobby/kiosk device within 90 days.

### Access Images from the Case Summary:

| Step | Action                                                           |
|------|------------------------------------------------------------------|
| 1.   | Place the cursor over Case Info on the Global navigation bar.    |
| 2.   | Select <b>Case Summary</b> from the <b>Local</b> navigator.      |
| 3.   | Click <b>Point of Service</b> on the <b>Task</b> navigation bar. |

### **Images Linked to Tasks**

If your county has opted to set up document routing rules, a task can generate when a document is imaged and fully indexed. You can view the image that triggered a task from within in the context of a task.

#### **Starting Point – Worklist**

| Step | Action                                                                      |
|------|-----------------------------------------------------------------------------|
| 1.   | Place the cursor over <b>Case Info</b> on the <b>Global</b> navigation bar. |
| 2.   | Select <b>Tasks</b> from the <b>Local</b> navigator.                        |
| 3.   | Click Worklist on the Task navigation bar.                                  |
| 4.   | On the <b>Worklist</b> page:                                                |
|      | a) Enter the search criteria.                                               |
|      | b) Click the <b>View</b> button.                                            |
| 5.   | In the Search Results Summary page section:                                 |
|      | a) Click the <b><type></type></b> hyperlink in the <b>Type</b> column.      |
| 6.   | In the Task Detail pop-up window:                                           |
|      | a) Click the <b>Images</b> button.                                          |